# How Can I Add a Device in the Plug and Play (PnP) Portal?

# Contents

**For External Customer / Partner Use Only:** These instructions are provided to help customers / partners perform the action themselves to resolve the issue. If the customer / partner runs into issues in the instructions, please have them open a case with licensing support (<u>https://www.cisco.com/go/scm</u>) to help resolve. Please DO NOT perform these actions yourself if you are an internal Cisco resource outside of the Licensing Support team.

Before you start, ensure that you have:

- Active Cisco.com account.
- Accept Device agreement before adding a device.
- Users must have VA Admin or SA Admin Access to the specific Smart Account.

Step 1: Go to Cisco Software Central and log in with your Cisco.com credentials

- Step 2: Select the Smart Account from the Smart Account Selector at the top right corner
- Step 3: Click on Manage Devices under Network Plug and Play
- Step 4: Select the Virtual Account from the Virtual Account selector
- Step 5: Go to the Device tab and click on +Add Devices
- Step 6: Under the Identify Source, select one of the two options to add devices:
  - a: Import using a .csv file
  - b: Download the sample csv if you have never downloaded the template
  - c: Browse to the .csv file, then click on Next

#### OR

- a: Select Enter Device info manually and click Next
- b: Click on identify devices, enter the device details and save. Click Next
- Step 7: Review the provided information
- Step 8: Click on Submit

Step 9: Click Done (The latest modified or added device is displayed first.)

# **Troubleshooting:**

- 1. My Device is missing from PnP Portal?
  - If the device is missing from the PnP Portal, then Its either deleted or is in different SA/VA
  - If the device is deleted then we need to Add the Device Steps are mentioned in this document
  - If the Device is in different SA/VA then we need to <u>Transfer Device between</u>Smart Accounts or <u>Transfer Device between Virtual Accounts</u>.
- 2. How to manually add device?

During manual add device, the following will occur:

- Enter Chassis SN and base PID on PnP Connect UI.
- Then choose the controller to associate with the device.
- An additional dropdown to choose mode should be displayed when the following conditions are met:
  - 1. PID selected has the "Multi mode support" enabled and
  - 2. Controller profile selected is vbond type.
- The following values will be available in the drop down:
  - 1. "Controller Mode"
  - 2. "Autonomous Mode"
- Default selection:
  - 1. If a vBond profile is selected, by default, the value should be selected as "Controller Mode"
  - 2. If no profile is selected, don't set device mode.
- 3. How to manage Garage Devices in SDWAN Mode?
  - Customers or Support can now mark these devices as SDWAN capable so that the device can be auto associated to a Vbond controller profile.
  - A user can perform the actions to on-board garage devices by themselves instead of requesting TAC cases.

### New Attribute: "SDWAN Capable" flag as part of manual add device UI:

- During manual add device, the following will occur:
  - The user enters the chassis SN and base PID on PnP Connect UI.
  - An additional dropdown to choose SDWAN capable should be displayed when the following conditions are met: PID selected supports vbond controller profile type.
- New value "SDWAN Capable" added to edit mode under "Edit Devices":
  - Devices can be edited individually or in bulk.
  - A new option was provided to edit the SDWAN capability either individually or in bulk.
  - This option is displayed when all the devices being edited can support a vbond profile.

## • Enable device edits when a virtual account is externally managed:

- One or more devices can be edited if the following conditions are met:
- Device is not associated to any controller profile.
- Device can support a vBond profile.
- During editing, only the SDWAN flag can be modified.
- Once edited, if the SDWAN flag is enabled,
  - Devices will auto associate to the default vBond controller in the virtual account managing the current virtual account.
  - If a no controller exists and later a vBond controller is created, devices should auto associate to the new controller.

If you experience an issue with this process, that you cannot address, open a case in <u>Support Case Manager</u> (<u>SCM</u>) using software licensing option.

For feedback on the content of this document, please submit <u>here</u>.